### Driving value

### Welcome to Yaskawa America's Training Café Express

- To make this Café enjoyable for all, please follow these tips.
  - Please do not put us on hold. Others will hear the hold music.
  - Do not use a speaker phone. Background noise can be heard.
  - We welcome comments and questions.
    - You can type questions into the "Chat" window. Please send to 'All Panelists'
  - Questions not answered during the Café can be e-mailed to training@yaskawa.com or can be entered into the survey sent to you at the end of the class.

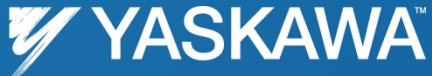

### Driving value

# EtherNet/IP Explicit Messaging with MPiec Controllers

## Nishant Unnikrishnan Motion Application Engineer

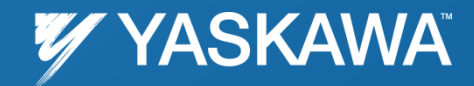

PP.MPiec.02 | Rev 1.00 | Date: 4/30/2012 | ©2012 Yaskawa America, Inc. All rights reserved.

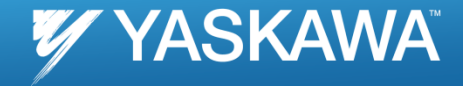

### **Topics**

- Explicit Messaging: Definition
- Explicit vs. Implicit messaging
- YDeviceComm library
- How to set up explicit messaging with YDeviceComm library
- Examples
- Function Block

## EtherNet/IP

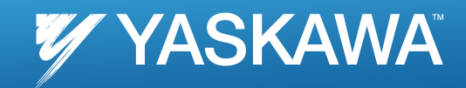

2

EtherNet/IP uses CIP (Control and Information Protocol), the common network, transport and application layers also shared by ControlNet and DeviceNet. EtherNet/IP then makes use of standard Ethernet and TCP/IP technology to transport CIP communications packets. The result is a common, open application layer on top of open and highly popular Ethernet and TCP/IP protocols.

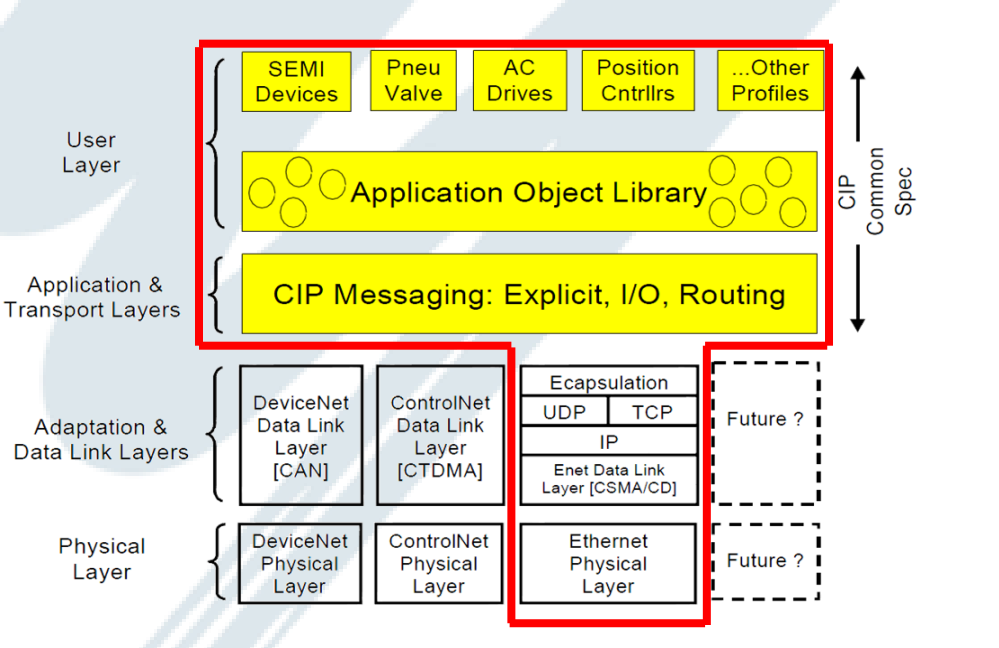

### EtherNet/IP Protocol Stack

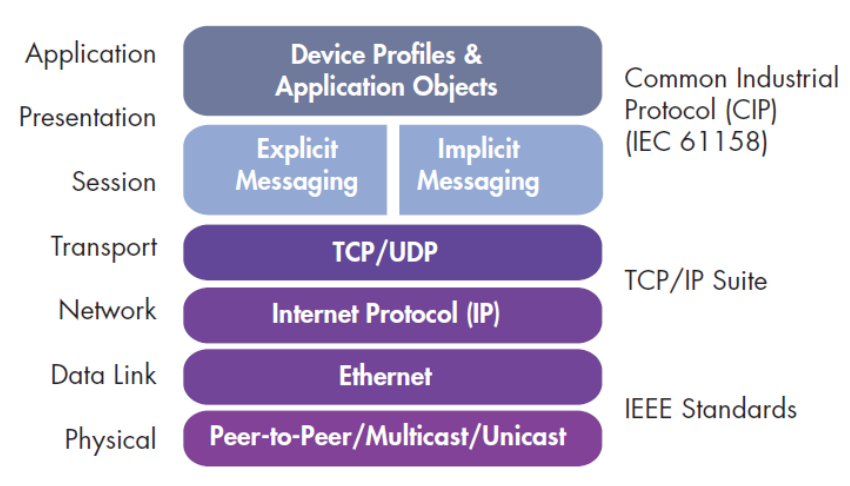

1 Recommended Functionality for EtherNet/IP Devices, Version 1.2, Feb 16, 2006, EtherNet/IP Implementors Workshop, ODVA

2 http://literature.rockwellautomation.com/idc/groups/literature/documents/ar/5058h-ar103\_-en-p.pdf

## Explicit vs. Implicit messaging

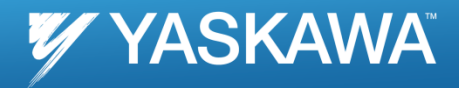

### **Explicit Messaging**

- Uses TCP/IP for messaging
- Unscheduled
- •Suited for less frequent operations
- •Use request/response structure

### Implicit Messaging

- •Uses UDP/IP for messaging
- •Packets are time critical, scheduled (use RPI)
- •Suited for frequent operations
- •The UDP packets are usually multicast if

more than one data consumer exists

### EtherNet/IP Protocol Stack

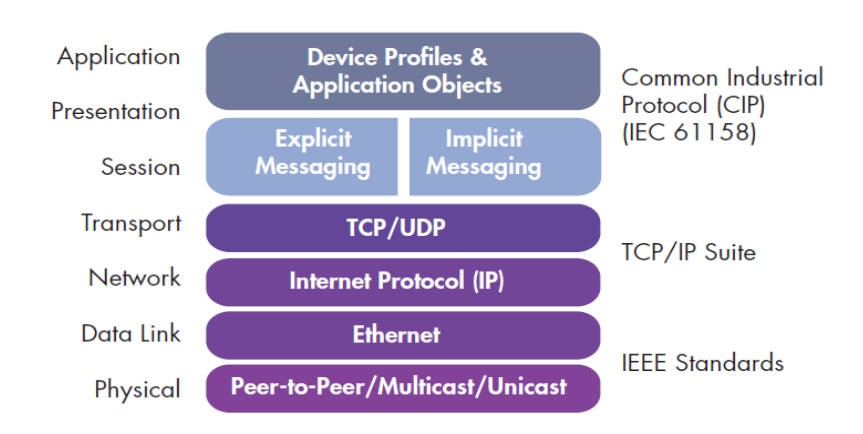

## Explicit vs. Implicit messaging

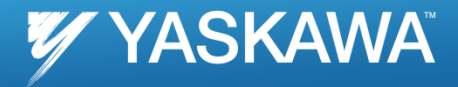

### **Explicit Messaging (Examples)**

- •Sending a CAM table
- Changing jobs in a vision system
- Setting ranges in encoders
- •Reading S/W versions on adapters

MSG instruction in RSLogix

Timer1.DN msgTag.EN Message Control msgTag 🛄 🛋 🕅 🛏 MSG to read instance 101 msgTag.EN msgTag.ER msgTag.DN msg/Akite.EN Timer1.DN -(EN)-Message Control msdWrite (DN) msgl/kite.EN msgl/kite.ER msgl/kite.DN MSG to write instance 111 Message Configuration - msgTag READ from MP2300Siec lessage Configuration - msgWri Configuration Communication Tag WRITE to MP2300Siec Configuration Communication Tag Message Type -Service Get Attribute Single Service Set Attribute Single Source Element data 111 -Source Length: 128 ÷ (Bytes) Service 10 (Hex) Class: 4 (Hex) Class: 4 Destination data\_101 -Code Instance: 101 Attribute: Instance: 111 Attribute: 3 New Tag... New Tag... Done Length: 128 Enable O Enable Waiting Enable D Enable Waiting 🔵 Start Done Start Done Done Length: 0 Extended Error Code Timed Out C Error Code Extended Error Code Timed Out Error Code Error Path: Error Path: Error Text Error Text Apply OK Cancel Help OK Cancel Help

### Implicit Messaging (Examples)

- Monitoring sensors
- •HMI interfacing
- •Multiple consumers on the network
- •Heartbeat monitoring

IO polling in RSLogix

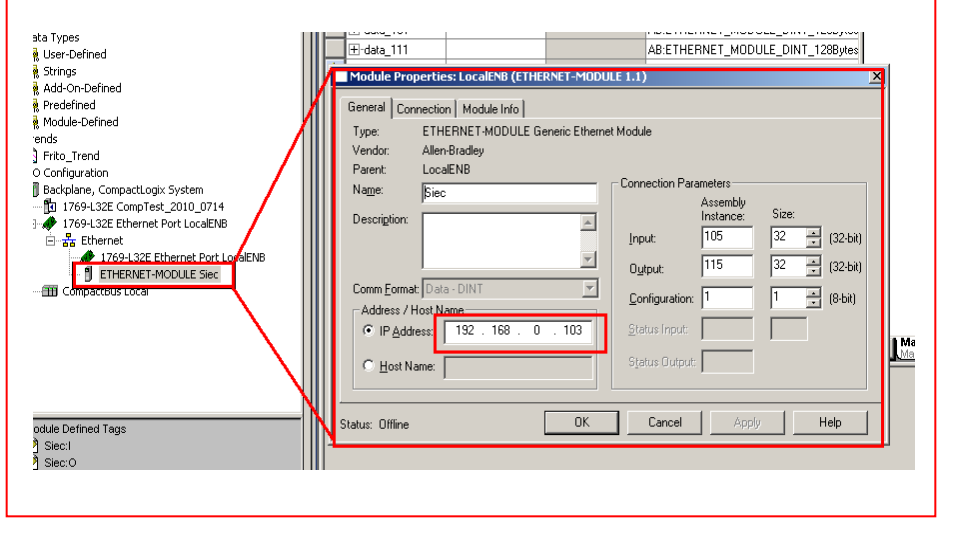

## Implicit messaging (comparison)

| RSLOGIX                | sta Types<br>User-Defined<br>Strings<br>Add-On-Defined<br>Module-Defined<br>Module-Defined<br>String<br>String<br>Str | B<br>Comm_Eormat: Data - DINT<br>Address: / Host Name<br>© IP Address: 192 . 168 . 0<br>Comm Eormat: Data - DINT<br>Address: 192 . 168 . 0<br>Etatus: Offline | AB:ETHERNET_MOU<br>NET-MODULE 1.1)  NET-MODULE 1.1)  NET-MODULE 1.1)  NET-MODULE 1.1)  NET-MODULE 1.1)  NET-MODULE 1.1)  NET-MODULE 1.1  NET-MODULE 1.1  NET-MOD | Size:         32       (32-bit)         32       (32-bit)         1       (8-bit)         1       Help |                                |
|------------------------|----------------------------------------------------------------------------------------------------|----------------------------------------------------------------------------------------------------|----------------------------------------------------------------------------------------------------|----------------------------------------------------------------------------------------------------|--------------------------------|
|                        | <ul> <li>PLCopen_Toolbox_v202beta</li> <li>MyMachine</li> <li>Mechatrolink-II</li> <li>SGDV Rotary - 1</li> <li>SGDV Rotary - 2</li> <li>TCP/IP Settings</li> <li>FetherNet/IP</li> </ul>                                                                                                    | EtherNet/IP Adapter                                                                                                    | Offline                                                                                                    | Connect 192                                                                                            | , 168 , 0 , 103                |
| <b>MOTIONWORKS IEC</b> | EtherNet/IP Adapter                                                                                                    | Type Instance # Size (bytes) Update                                                                                                    | Interval (ms) Ownership Priority                                                                                                    | Connection<br>uled Multicast                                                                           | Use Run Idle<br>False          |
|                        | LIO-01                                                                                                    | Output 115 128                                                                                                    | 20 Exclusive Sched                                                                                                    | uled Point to Point                                                                                    | True                           |
|                        |                                                                                                    | Configuration Assembly Instance<br>Type Instance # Size (bytes) Option-<br>Config 1 1                                                                         | Add<br>al Data (hexadecimal)<br>Add C                                                                                                    | Input/Output Assen                                                                                     | nbly Instance<br>nbly Instance |

## **Explicit Messaging with MPiec**

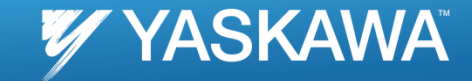

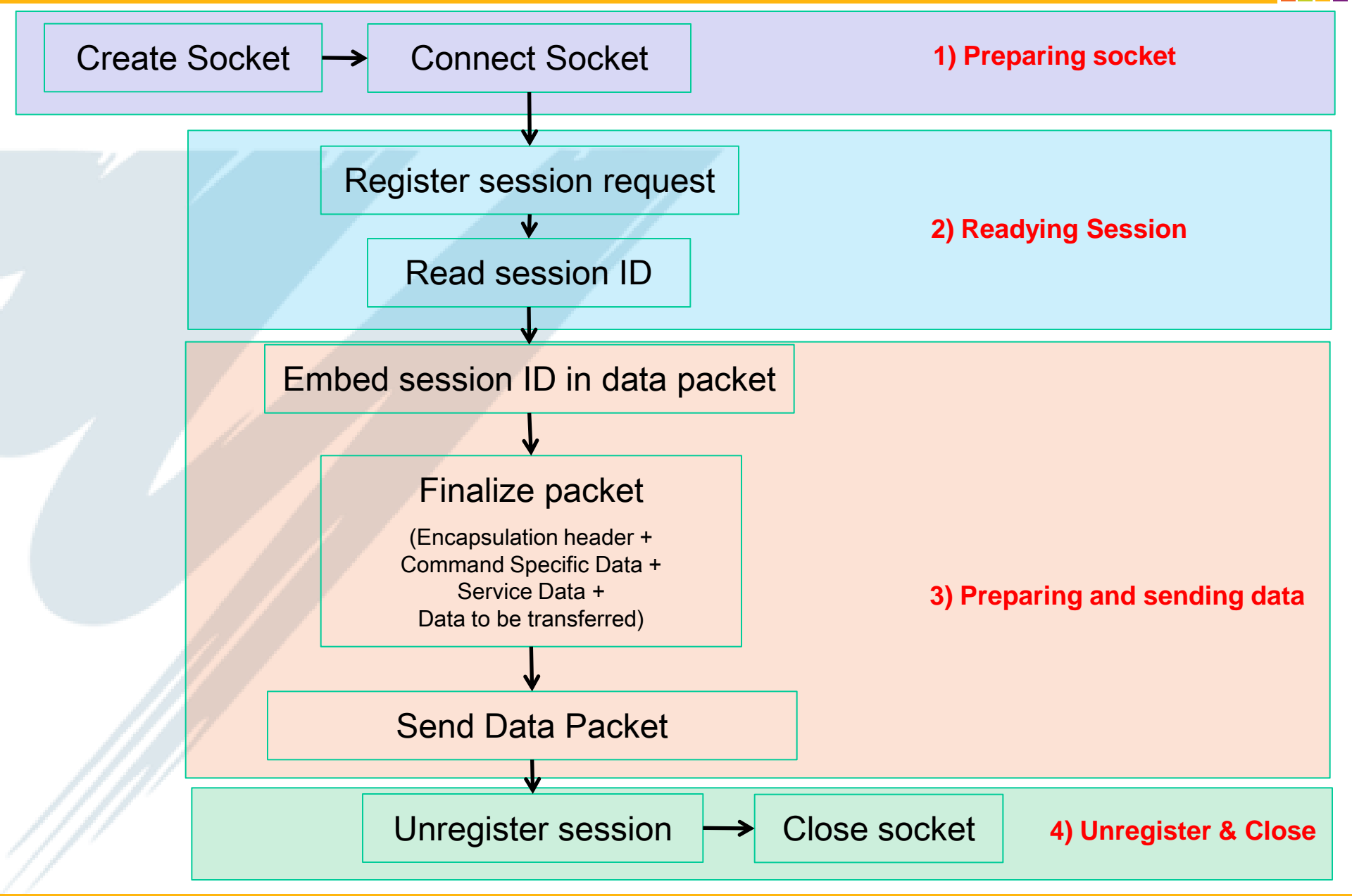

## YDeviceComm Firmware Library

### YDeviceComm firmware library: Firmware version: 2.1

Software version: 2.1

|                                                                       | 1                        |                  |                |                          |         |        |
|-----------------------------------------------------------------------|--------------------------|------------------|----------------|--------------------------|---------|--------|
| MotionWorks IEC 2 Pro - Untitled                                      |                          |                  |                |                          |         |        |
| File Edit View Project Build Online Extras ?                          |                          |                  |                |                          |         |        |
| D 🖗 🖬 🕲 🛎 🕼 🖻 🐚 🖉 🍳 🔍                                                 | 🔽 🗆 🌮 🔜 🗔 🛇 🗆            | 🥌 🖪 🛛 🧶          | •> E   🖬 E     | 2 🗧 🗏 🖉                  | 🕹 🖀 🚟 🎿 | 🌮 🖉 🖉  |
| 🔍 🖓 🖗 🛸 🗠 😁 🏶 🚺 🎦 😭 😭                                                 | 🔓 🔄 🗢 🖛 🖓 📔              | i kai 🖗 🛛 kiki k | HHO HH 🕁 I     |                          | 2 🔜 🐼   |        |
| : Project Tree Window 🛛 📮 🔻 🛛                                         |                          |                  |                |                          |         |        |
| Project : C:\Documents and Settings\All Users\Applicati     Libraries |                          |                  |                |                          |         |        |
| Restance PLCor                                                        | <u>U</u> ser Library     | Include library  |                |                          |         | ? 🔀    |
| Devic Paste Ctrl+V                                                    | <u>F</u> irmware Library | Look in:         | 🗀 YDeviceComr  | n 🔹                      | 🧧 😗 😰 🖪 | ]+     |
| PLCT. Expand All                                                      |                          |                  | VDeviceComm.   | FWL                      |         |        |
| Save As Network Template                                              |                          | My Recent        |                |                          |         |        |
|                                                                       |                          | Documents        |                |                          |         |        |
|                                                                       |                          |                  |                |                          |         |        |
| ⊞                                                                     |                          | Desktop          |                |                          |         |        |
| 🚊 📾 Configuration : MP2000_Series*                                    |                          |                  |                |                          |         |        |
| □                                                                     |                          |                  |                |                          |         |        |
| Start : SYSTEM                                                        |                          | My Documents     |                |                          |         |        |
| □ Initialize : Initialize °<br>□ ··· ⑦ FastTsk : CYCLIC               |                          |                  |                |                          |         |        |
|                                                                       |                          |                  |                |                          |         |        |
|                                                                       |                          | My Computer      |                |                          |         |        |
| SiowTsk : CYCLIC                                                      |                          |                  |                |                          |         |        |
|                                                                       |                          |                  | File name:     | YDeviceComm              | ×       |        |
| IO_Configuration <sup>*</sup>                                         |                          | My Network       | Files of type: | Firmware Library (*.fwl) | ~       | Cancel |

## Step1: Preparing socket

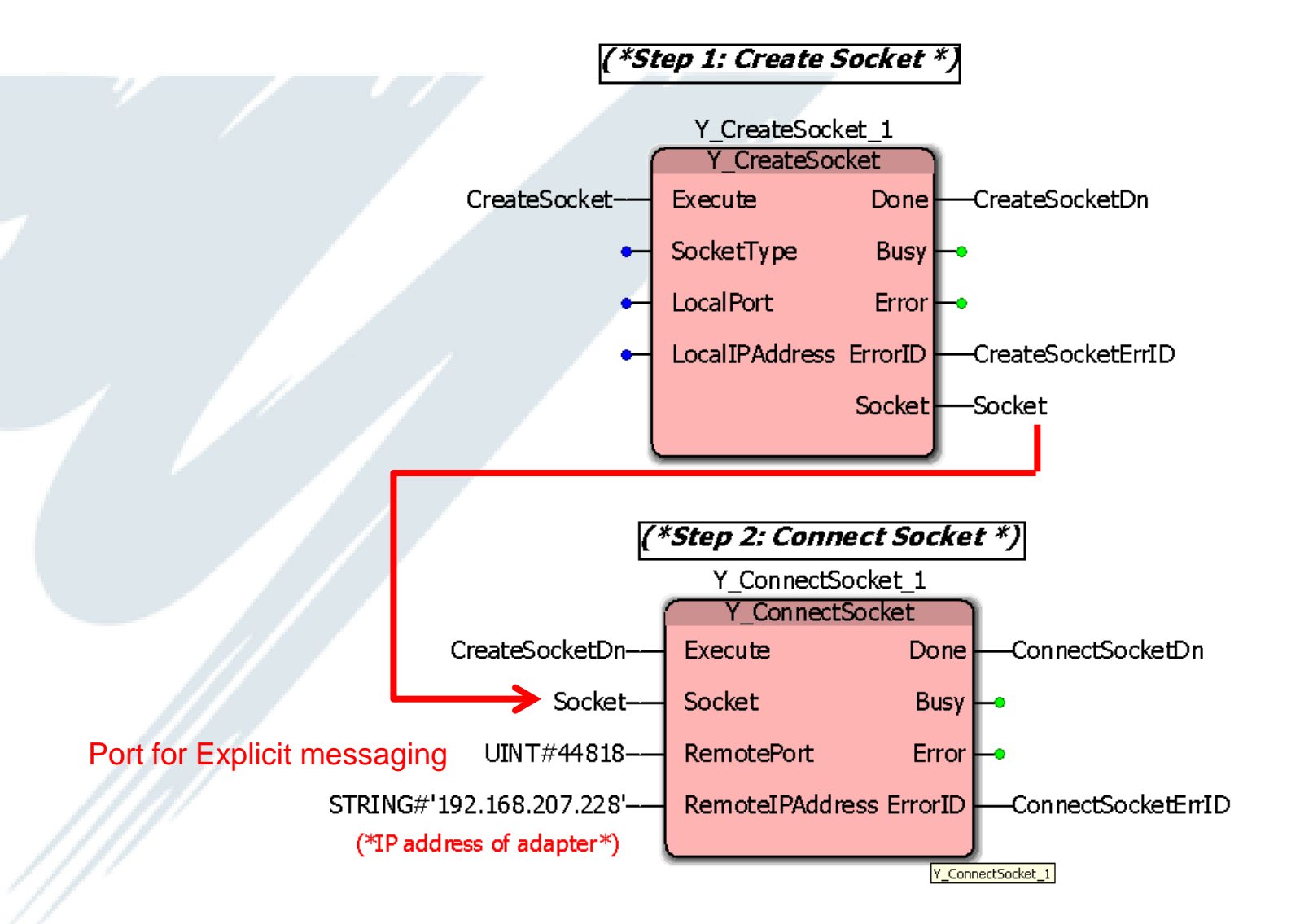

### **Step 2: Registering session**

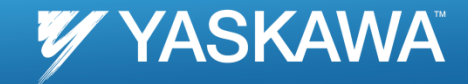

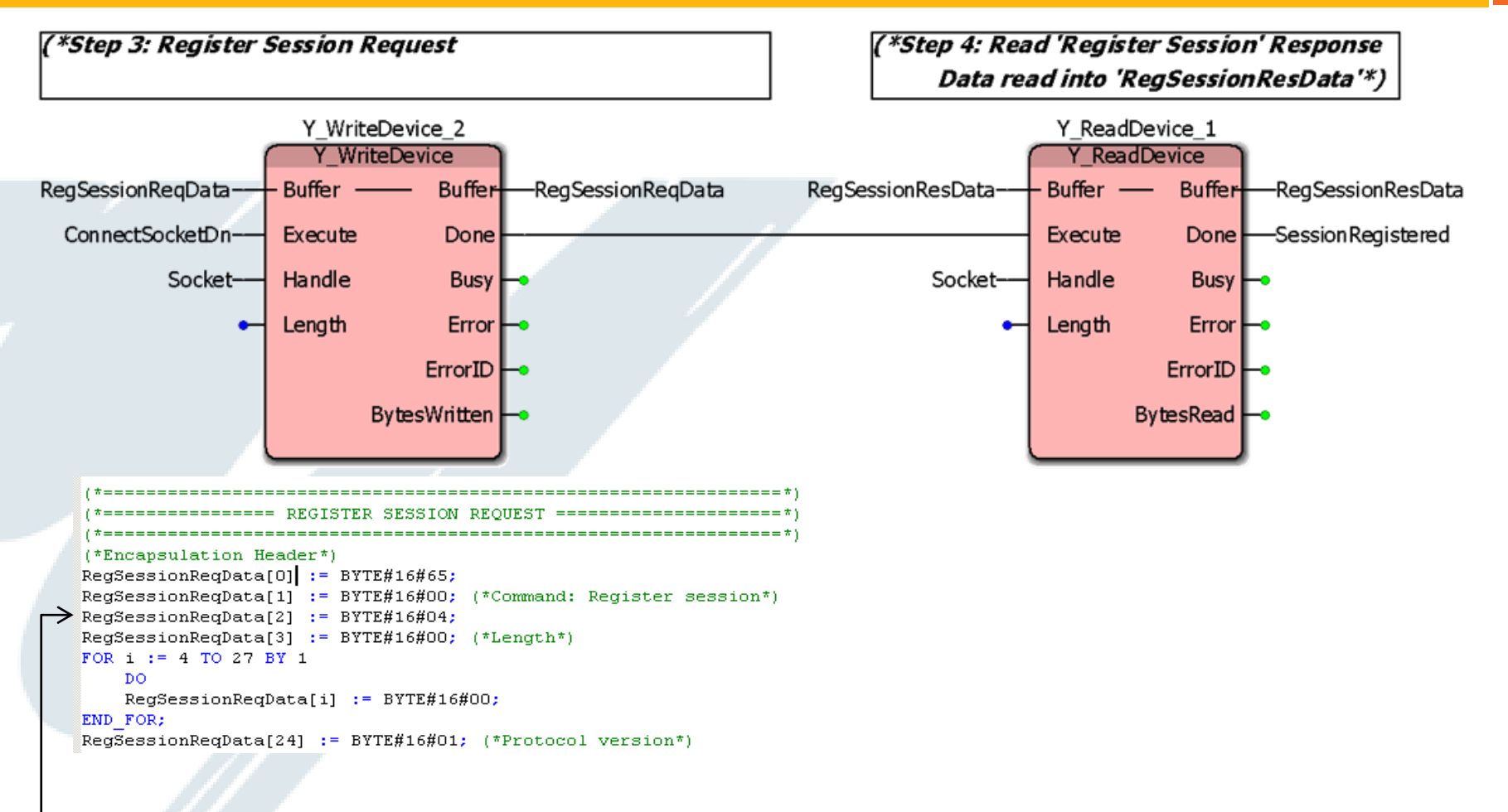

### Array of Bytes

| 45 5.999271 | 192.168.207.222 | 192.168.207.78  | TCP    | <u>20547 &gt; apx500api-2 [PSH, ACK] Seq=489 Ack=213</u> win=17640 Len=26 |
|-------------|-----------------|-----------------|--------|---------------------------------------------------------------------------|
| 46 6.055533 | 192.168.207.222 | 192.168.207.228 | ENIP   | Register Session (Req), Session: 0x00000000                               |
| 47 6.056004 | 192.168.207.228 | 192.168.207.222 | ENIP   | Register Session (Rsp), Session: 0x00000006                               |
| 48 6.056535 | 192.168.207.222 | 192.168.207.228 | CIP CM | I Forward Open                                                            |
| 49 6.057442 | 192.168.207.228 | 192.168.207.222 | CIP CM | l Success                                                                 |

00f0 00 00 T

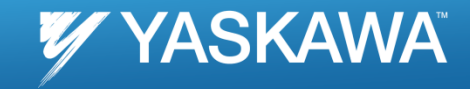

#### 🗖 347 1.315317 192.168.207.241 192.168.207.228 CIP Set Attribute Single ⊕ Frame 347: 242 bytes on wire (1936 bits), 242 bytes captured (1936 bits) ⊞ Ethernet II, Src: Rockwell\_21:bd:49 (00:00:bc:21:bd:49), Dst: YaskawaE\_26:64:de (00:20:b5:26:64:de) ∃ Internet Protocol, Src: 192.168.207.241 (192.168.207.241), Dst: 192.168.207.228 (192.168.207.228) ⊞ Transmission Control Protocol, Src Port: omnisky (2056), Dst Port: EtherNet/IP-2 (44818), Seq: 1, Ack: 1, Len: 176 EtherNet/IP (Industrial Protocol), Session: 0x00000001, Send RR Data Encapsulation Header Command: Send RR Data (0x006f) Length: 152 Session Handle: 0x00000001 Status: Success (0x0000000) Sender Context: [C0a8cff10000b81a] options: 0x00000000 Command Specific Data Interface Handle: CIP (0x00000000) Timeout: 0 🖃 Item Count: 2 Type ID: Null Address Item (0x0000) Lenath: 桏 □ Type ID: Unconnected Data Item (0x00b2) Length: 136 [Response In: 348] Common Industrial Protocol Service: Set Attribute Single (Request) 0... = Request/Response: Request (0x00) .001 0000 = Service: Set Attribute Single (0x10) Request Path Size: 3 (words) □ Request Path: Assembly Object, Instance: 0x6F, Attribute: 0x03 ■ 8-Bit Logical Class Segment (0x20) Class: Assembly Object (0x04) □ 8-Bit Logical Instance Segment (0x24) Instance: 0x6f B-Bit Logical Attribute Segment (0x30) Attribute: 0x03 CIP Class Generic Command Specific Data 0000 00 20 b5 26 64 de 00 00 bc 21 bd 49 08 00 45 00 . .&d... .!.I..E. 0010 00 e4 1e 6f 40 00 40 06 fa 7d c0 a8 cf f1 c0 a8 ....0@.@. .}..... 0020 cf e4 08 08 af 12 6c bf 67 14 c7 3c 59 eb 80 18 .....l. g...<Y.... 0030 10 00 2b 46 00 00 <u>01 01</u> 08 0a 00 00 7b a9 00 02 0040 df a4 <mark>6f 00</mark> <u>98 00</u> <u>01 00</u> Bs 0⊃ 00 00 00 00 00 00 00 ..... 0050 00 00 00 00 00 00 00 00 <u>[cf f1 00 00 b8 1a]00 00</u> 02 00 00 00 00 00 b2 00 30 03 00 00 00 00 00 00 0060 88 00 10 03 20 04 24 6f . . . . . . . . . . . . . 0070 00 00 00 00 00 00 00 00 0...... 00 00 00 00 00 00 00 00 0080 00 00 00 00 00 00 00 00 0090 00 00 00 00 00 00 00 00 00 00 00 00 00 00 00 00 00a0 00 00 00 00 00 00 00 00 00 00 00 00 00 00 00 00 00 00 00 00 00 00 00 00 00 00 00 00 00 00 00 00 00b0 00<0 00 00 00 00 00 00 00 00 00 00 00 00 00 00 00 00 00 00 00 00 00 00 00 00 00 00 00 00 00 00 00 00 00 00 00

. . . . . . . .

4 (\*Encapsulation Header\*) 5 6 SendData[0] := BYTE#16#6f; 7 SendData[1] := BYTE#16#00; (\* Command: Send RR Data (006f)\*) 8 SendData[2] := BYTE#16#98; 9 10 SendData[4] := BYTE#16#01; 11 SendData[5] := BYTE#16#00; SendData[6] := BYTE#16#00; 12 13 SendData[7] := BYTE#16#00; (\*Session Handle: Will have to be set after session is registered. See Main program\*) 14 SendData[8] := BYTE#16#00; 15 SendData[9] := BYTE#16#00; 16 SendData[10] := BYTE#16#00; 17 SendData[11] := BYTE#16#00; (\*Status: success\*) 18 SendData[12] := BYTE#16#c0; 119 SendData[13] := BYTE#16#a8; 20 SendData[14] := BYTE#16#cf; 21 SendData[15] := BYTE#16#f1; 22 SendData[16] := BYTE#16#00; 23 SendData[17] := BYTE#16#00; 24 SendData[18] := BYTE#16#b8; 25 SendData[19] := BYTE#16#1a; (\*Sender context: (Not important?????)\*) 26 SendData[20] := BYTE#16#00; 27 SendData[21] := BYTE#16#00; 28 SendData[22] := BYTE#16#00; 29 SendData[23] := BYTE#16#00; (\*Options\*) Variables 30 31 (\*Command Specific Data\*) 32 33 SendData[24] := BYTE#16#00; 34 SendData[25] := BYTE#16#00; 35 SendData[26] := BYTE#16#00; 36 SendData[27] := BYTE#16#00; (\*Interface Handle: CIP\*) 37 SendData[28] := BYTE#16#00; 38 SendData[29] := BYTE#16#00; (\*Timeout\*) 39 SendData[30] := BYTE#16#02; 40 SendData[31] := BYTE#16#00; (\*Item Count\*) 41 SendData[32] := BYTE#16#00; 42 SendData[33] := BYTE#16#00; (\*Type ID: Null Address Item\*) 43 SendData[34] := BYTE#16#00; 44 SendData[35] := BYTE#16#00; (\*Length\*) 45 SendData[36] := BYTE#16#b2; 46 SendData[37] := BYTE#16#00; (\*Type ID: Unconnected Data item\*) 47 SendData[38] := BYTE#16#88; SendData[39] := BYTE#16#00; (\*Length 136 <<<<<<<<<<<<<<<<<<<<<<<<<>\*) 48 49

| (*Common Industrial Protocol*)                                                                                                    | Message Configuration - msgWrite                          |
|----------------------------------------------------------------------------------------------------|-----------------------------------------------------------|
| (*====================================                                                                                                    | Configuration Communication Tag WRITE to MP2300Siec       |
| SendData[40] := BYTE#16#10; (*Set Attribute SIngle*)                                                                                                    | Message Type: CIP Generic                                 |
| SendData[41] := BYTE#16#03; (*Request Path size*)<br>SendData[42] := BYTE#16#20; (#Logical Class Segment*)                                                               | Service Set Attribute Single Source Element: data_111     |
| SendData[42] := BYTE#16#04; (*Class: Assembly Object <<<<<<<<<<<<<<>>>>>>>>>>>>>>>>>>>>>>>                                                                               | Type: Source Length: 128 🕂 (Bytes)                        |
| SendData[44] := BYTE#16#24; (*Logical Instance Segment*)                                                                                                    | Service 10 (Hex) Class: 4 (Hex) Destination               |
| <pre>SendData[45] := BYTE#16#6f; (*Instance &lt;&lt;&lt;&lt;&lt;&lt;&lt;&lt;&lt;&lt;&lt;&lt;&gt;&gt;&gt; SendData[46] := BYTE#16#30; (*Logical attribute Segment*)</pre> | ➤ Instance: 111 Attribute: 3 (Hex)                        |
| SendData[47] := BYTE#16#03; (*Attribute <<<<<<<<<<<<<<<>>>>>>>>>>>>>>>>>>>>>>                                                                                            | New Tag                                                   |
| (*Data starts here*)<br>(*===================================                                                                                                    |                                                           |
| SendData[48] := BYTE#16#01; (* first byte of data*)                                                                                                    | 🔾 Enable 🔾 Enable Waiting 🔾 Start 💿 Done 🛛 Done Length: O |
|                                                                                                    | ○ Error Code: Extended Error Code:                        |
| FOR k := 49 TO 175 BY 1<br>DO                                                                                                    | Error Path:<br>Error Text:                                |
| SendData[k] := BYTE#16#0; Bytes [48175]                                                                                                    | OK Cancel Apply Help                                      |

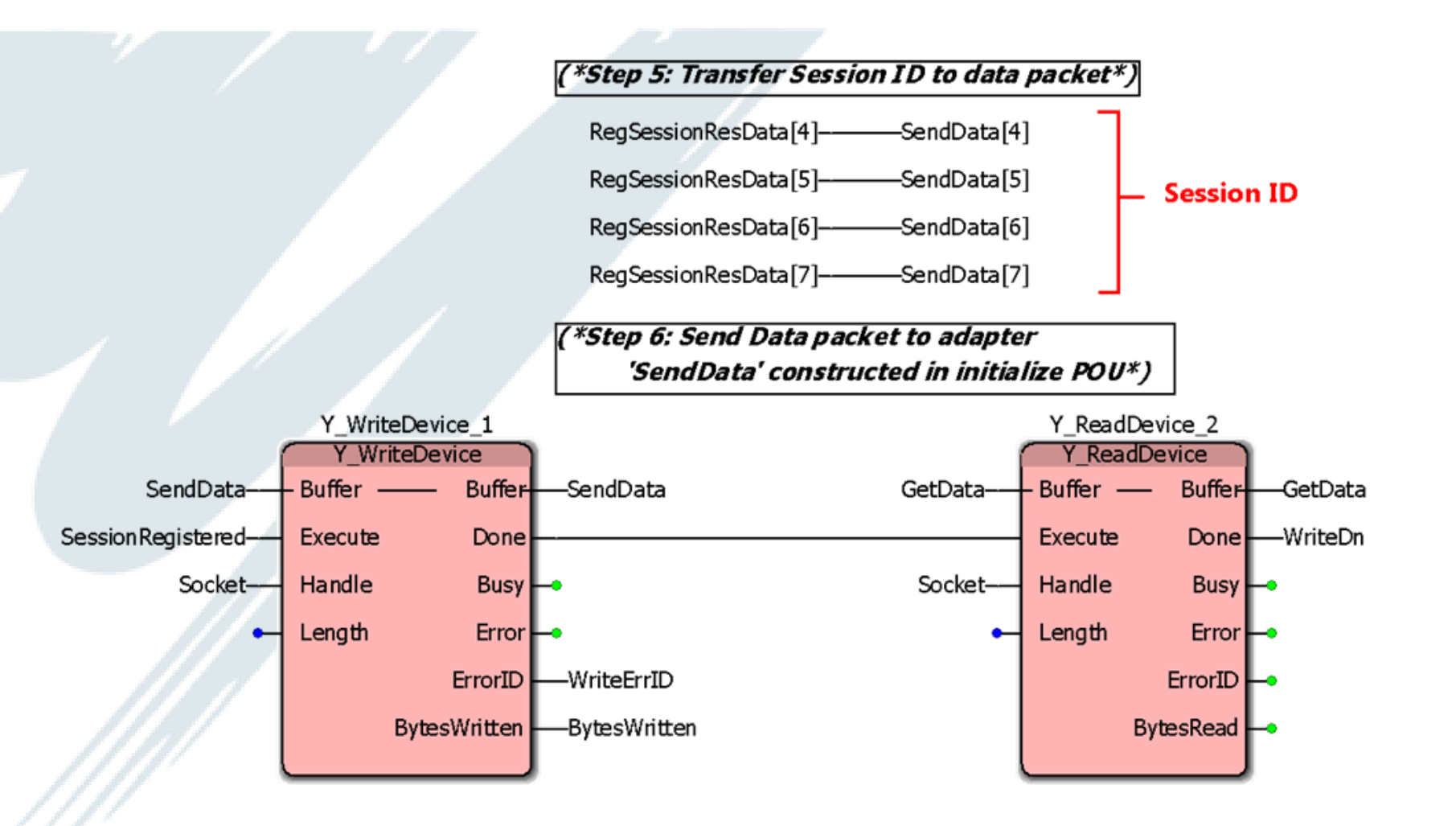

| 29 SetAttributesingle_Success.pcap - Wireshark                                                                                         |
|----------------------------------------------------------------------------------------------------|
| Eile Edit View Go Capture Analyze Statistics Telephony Iools Help                                                                      |
| I I I I I I I I I I I I I I I I I I I                                                                                                  |
| Filter: Expression Clear Apply                                                                                                    |
| No. Time Source Destination Protocol Info                                                                                              |
| 1591 16.352389 192.168.207.228 192.168.207.222 CIP Success                                                                             |
|                                                                                                    |
| ⊕ Frame 1591: 110 bytes on wire (880 bits), 110 bytes captured (880 bits)                                                              |
| ⊞ Ethernet II, Src: YaskawaE_26:64:de (00:20:b5:26:64:de), Dst: YaskawaE_26:7b:2e (00:20:b5:26:7b:2e)                                  |
| 🗄 Internet Protocol, Src: 192.168.207.228 (192.168.207.228), Dst: 192.168.207.222 (192.168.207.222)                                    |
| 🗄 Transmission Control Protocol, Src Port: EtherNet/IP-2 (44818), Dst Port: blackjack (1025), Seq: 29, Ack: 205, Len:                  |
| 🖻 EtherNet/IP (Industrial Protocol), Session: 0x00000009, Send RR Data                                                                 |
| Encapsulation Header                                                                                                    |
| Longth: Send RK Data (UXUU6T)                                                                                                    |
| Lengur: 20<br>Session Handle: 0x00000000                                                                                               |
|                                                                                                    |
| Sender Context: c0a8cff10000b81a                                                                                                    |
| Options: 0x00000000                                                                                                    |
| 🖃 Command Specific Data                                                                                                    |
| Interface Handle: CIP (0x00000000)                                                                                                    |
| Timeout: 0                                                                                                    |
| 🖬 Item Count: 2                                                                                                    |
| □ Type ID: Null Address Item (0x0000)                                                                                                  |
| Length: 0                                                                                                    |
| □ type 1D: Unconnected Data item (UXUUD2)                                                                                              |
| Length: 4                                                                                                    |
| [Time: 0.000715000 seconds]                                                                                                    |
| Gomming Constraint Protocol                                                                                                    |
| Service: Set Attribute Single (Response)                                                                                               |
| 1 = Request/Response: Response (0x01)                                                                                                  |
| .001 0000 = Service: Set Attribute Single (0x10)                                                                                       |
| 🖃 Status: Success                                                                                                    |
| General Status: Success (0x00)                                                                                                    |
| Additional Status Size: 0 (word)                                                                                                    |
| [Request Path Size: 3 (words)]                                                                                                    |
| Request Path: Assembly Object, Instance: Ux0F, Attribute: Ux03                                                                         |
| [class: Assembly object (0x20)]                                                                                                    |
| ■ [8-Rit   noical Instance Segment (0x24)]                                                                                             |
| [Instance: 0x6f]                                                                                                    |
| [8-Bit Logical Attribute Segment (0x30)]                                                                                               |
| [Attribute: 0x03]                                                                                                    |
|                                                                                                    |
| υύου ου 2 σο 2 σ 7 σ 2 θ 00 2 0 σο 2 σ 6 4 σθ 8 00 4 5 0 0δζιδάτΕ.<br>Ο 10 ο 0.60 7 a 8d 40 ο 40 ο 6 9e f6 co a8 cf e4 co a8 c 7 έ 6α. |
| 0020 cf de af 12 04 01 31 c1 0d 96 d7 84 82 d2 80 181.                                                                                 |
| 0030 43 e0 74 cl 00 00 01 01 08 0a 00 17 2b 39 00 00 c.t+9                                                                             |
|                                                                                                    |
|                                                                                                    |

### Step 4: Unregister and close

(\*Step 7: Unregister session after use\*)

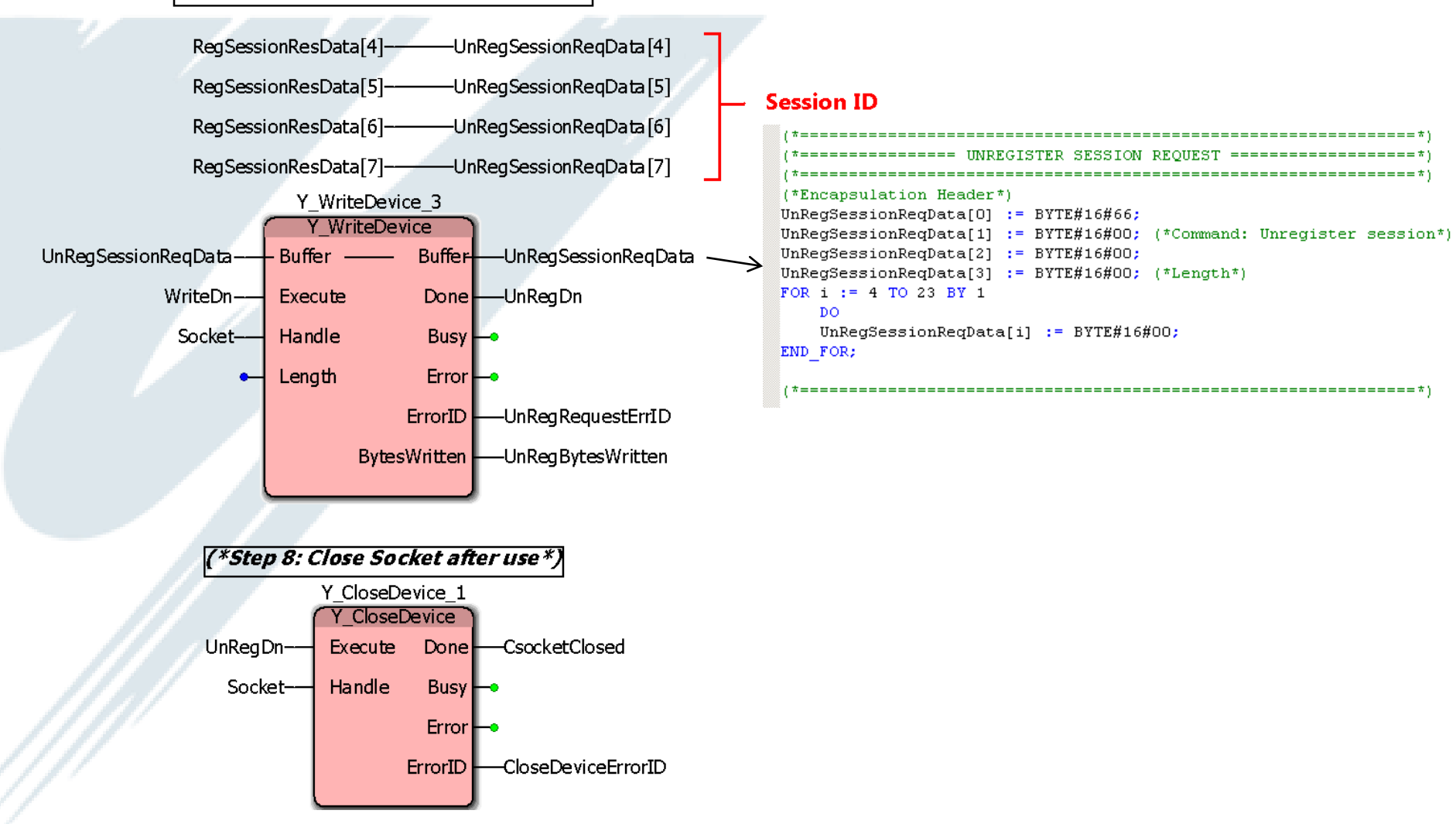

### Step 4: Unregister and close

| TTAN TO'ADA40\ TAS'TOR'SN''SS  | 192.108.207.228 | ICP  | DIACKJACK > FUHELWENTE-S TWCKT PED-T WCKET MILLET1210 FELEN IPAET(               |
|--------------------------------|-----------------|------|----------------------------------------------------------------------------------|
| 1191 16.968992 192.168.207.228 | 239.192.28.129  | ENIP | Connection: ID=0xE1BD0005, SEQ=0000000469                                        |
| 1192 16.969738 192.168.207.222 | 192.168.207.228 | ENIP | Register Session (Req), Session: 0x00000000                                      |
| 1193 16.970000 192.168.207.222 | 192.168.207.228 | ENIP | Connection: ID=0xE1BD0004, SEQ=0000000470                                        |
| 1194 16.970177 192.168.207.228 | 192.168.207.222 | ENIP | Register Session (Rsp), Session: 0x00000003                                      |
| 1195 16.988908 192.168.207.228 | 239.192.28.129  | ENIP | Connection: ID=0xE1BD0005, SEQ=0000000470                                        |
| 1196 16.989851 192.168.207.222 | 192.168.207.228 | CIP  | Set Attribute Single                                                             |
| 1197 16.990309 192.168.207.222 | 192.168.207.228 | ENIP | Connection: ID=0×E1BD0004, SEQ=0000000471                                        |
| 1198 16.991028 192.168.207.228 | 192.168.207.222 | CIP  | Success                                                                          |
| 1199 17.008940 192.168.207.228 | 239.192.28.129  | ENIP | Connection: ID=0xE1BD0005, SEQ=0000000471                                        |
| 1200 17.009785 192.168.207.222 | 192.168.207.228 | ENIP | Unregister Session (Req), Session: 0x00000003                                    |
| 1201 17.009796 192.168.207.222 | 192.168.207.228 | TCP  | <pre>blackjack &gt; EtherNet/IP-2 [FIN, ACK] Seq=229 Ack=73 Win=17376 Len:</pre> |
| 1202 17.010094 192.168.207.228 | 192.168.207.222 | TCP  | EtherNet/IP-2 > blackjack [ACK] Seq=73 Ack=230 Win=17352 Len=0 TS                |
| 1203 17.010106 192.168.207.222 | 192.168.207.228 | ENIP | Connection: ID=0xE1BD0004, SEQ=0000000472                                        |
| 1204 17.010902 192.168.207.228 | 192.168.207.222 | TCP  | EtherNet/IP-2 > blackjack [FIN, ACK] Seq=73 Ack=230 win=17376 Len                |

YASKAWA"

Frame 1200: 90 bytes on wire (720 bits), 90 bytes captured (720 bits)

■ Ethernet II, Src: YaskawaE\_26:7b:2e (00:20:b5:26:7b:2e), Dst: YaskawaE\_26:64:de (00:20:b5:26:64:de)

■ Internet Protocol, Src: 192.168.207.222 (192.168.207.222), Dst: 192.168.207.228 (192.168.207.228)

Transmission Control Protocol, Src Port: blackjack (1025), Dst Port: EtherNet/IP-2 (44818), Seq: 205, Ack: 73, Len: 24
 EtherNet/IP (Industrial Protocol), Session: 0x00000003, Unregister Session

Encapsulation Header

Command: Unregister Session (0x0066) Length: 0 Session Handle: 0x00000003 Status: Success (0x00000000) Sender Context: 000000000000000 options: 0x00000000

| 0000 | 00 20 | ) b5 | 26 | 64 | de | 00 | 20 | b5 | 26 | 7b | 2e | 08 | 00 | 45 | 00 | &d&{E.          |
|------|-------|------|----|----|----|----|----|----|----|----|----|----|----|----|----|-----------------|
| 0010 | 00 40 | : 02 | 54 | 40 | 00 | 40 | 06 | 17 | 44 | <0 | a8 | cf | de | <0 | a8 | .L.T@.@D        |
| 0020 | cf e4 | 04   | 01 | af | 12 | 8a | ae | 19 | 5e | fc | 50 | 0a | 21 | 80 | 18 |                 |
| 0030 | 43 e( | 04   | 7b | 00 | 00 | 01 | 01 | 08 | 0a | 00 | 00 | 07 | 32 | 00 | 00 | <u>C{2</u>      |
| 0040 | 31 69 | 66   | 00 | 00 | 00 | 03 | 00 | 00 | 00 | 00 | 00 | 00 | 00 | 00 | 00 | ?1 <sup>+</sup> |
| 0050 | 00 00 | 00 ( | 00 | 00 | 00 | 00 | 00 | 00 | 00 |    |    |    |    |    |    |                 |

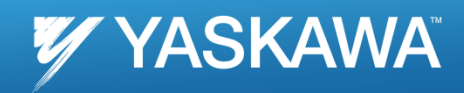

| Client    | Server                                          |          |
|-----------|-------------------------------------------------|----------|
| MP2000iec | MP2000iec                                       |          |
| MP2000iec | Cognex InSight sensor<br>(used to change a job) | - Tested |
| MP2000iec | Yaskawa V1000 VFD                               |          |
| MP2000iec | Baumer encoder                                  |          |
|           |                                                 | Testing  |
|           |                                                 | resting  |
|           |                                                 |          |

## Function Block in Yaskawa Toolbox v202 YASKAWA

- Q: What does a user have to do for explicit messaging with the MPiec controller as a scanner (master) ?
- A: Use firmware v 2.1 and software 2.1. Use the Explicit\_Message function block from Yaskawa Toolbox v 202. Enter parameters as entered in Message Configuration in RSLogix

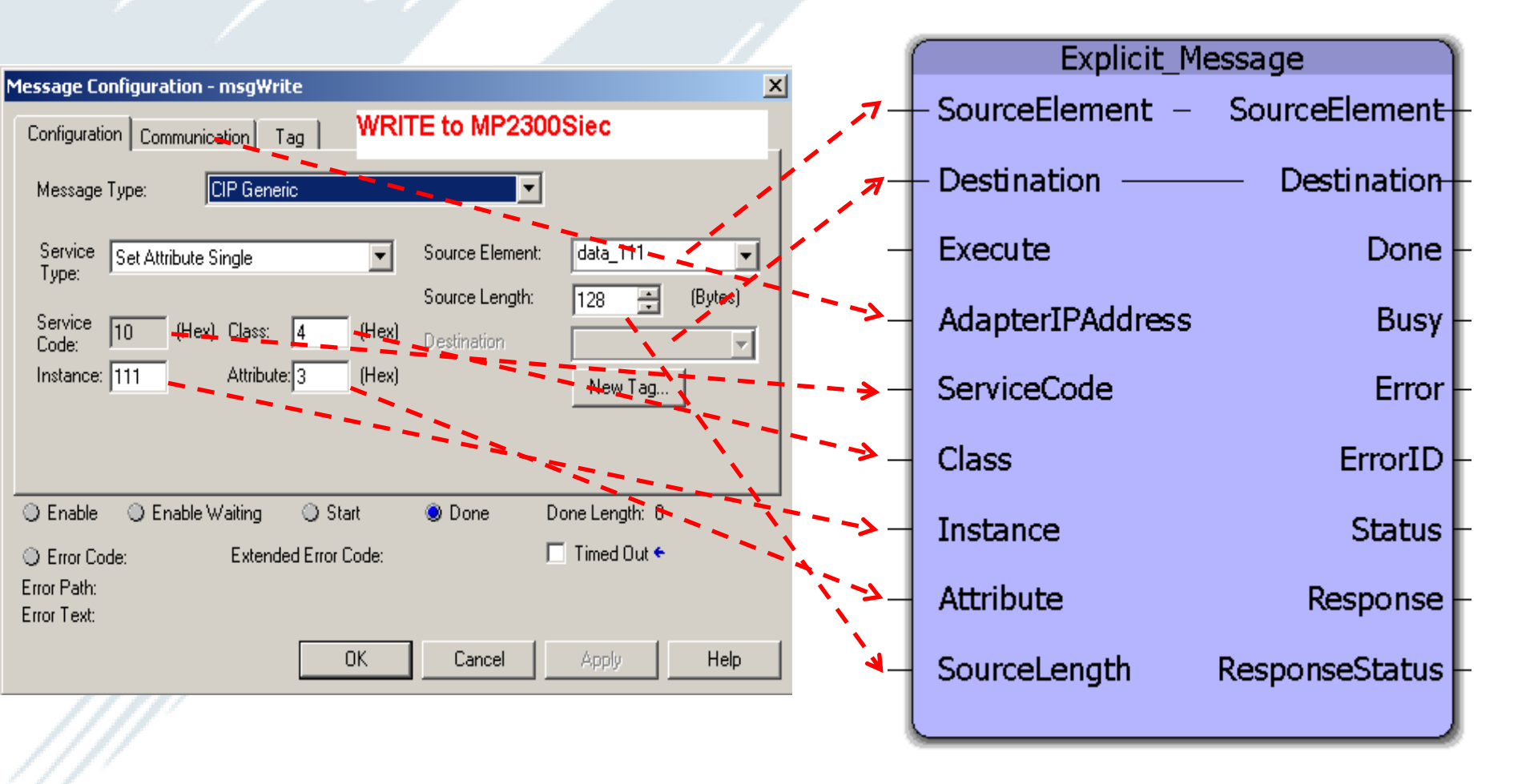

# Example: Set Attribute Single (Write) to MP2000iec YASKAWA

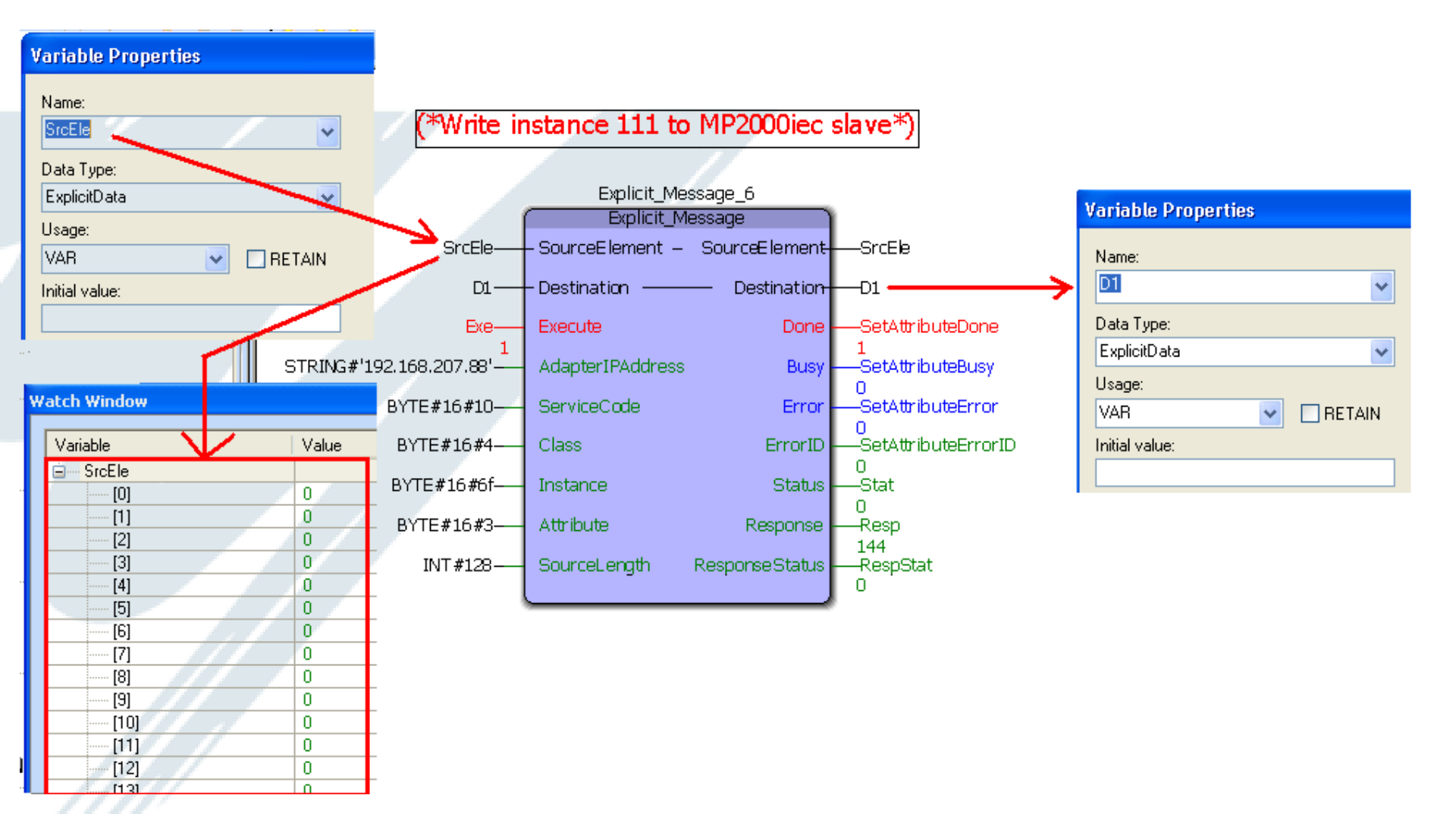

# Example: Get Attribute Single (Read) from V1000 YASKAWA

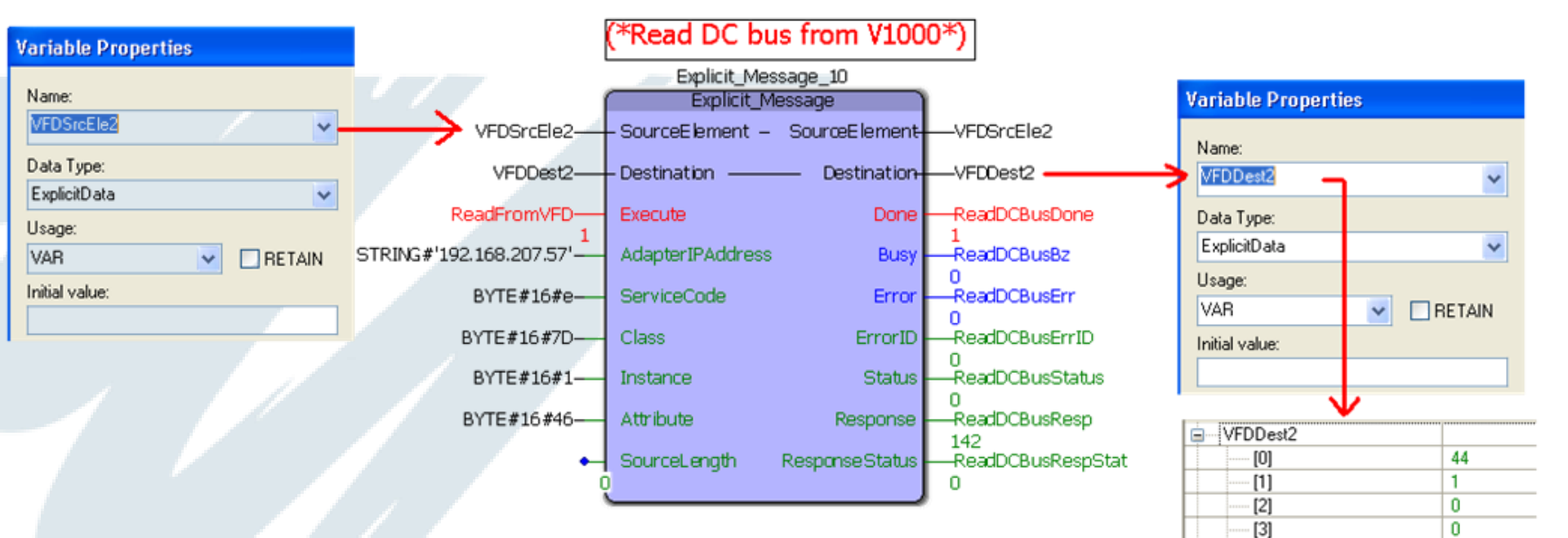

[4]

[5]

[6]

[7] [8]

[9]

[10]

[11]

[13]

0

0

0

0

0

0

0

0

Date: 04/30/2012 | © 2012 Yaskawa America, Inc. All rights reserved

### **Troubleshooting tools**

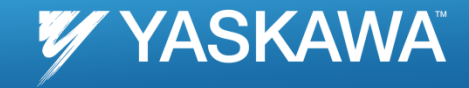

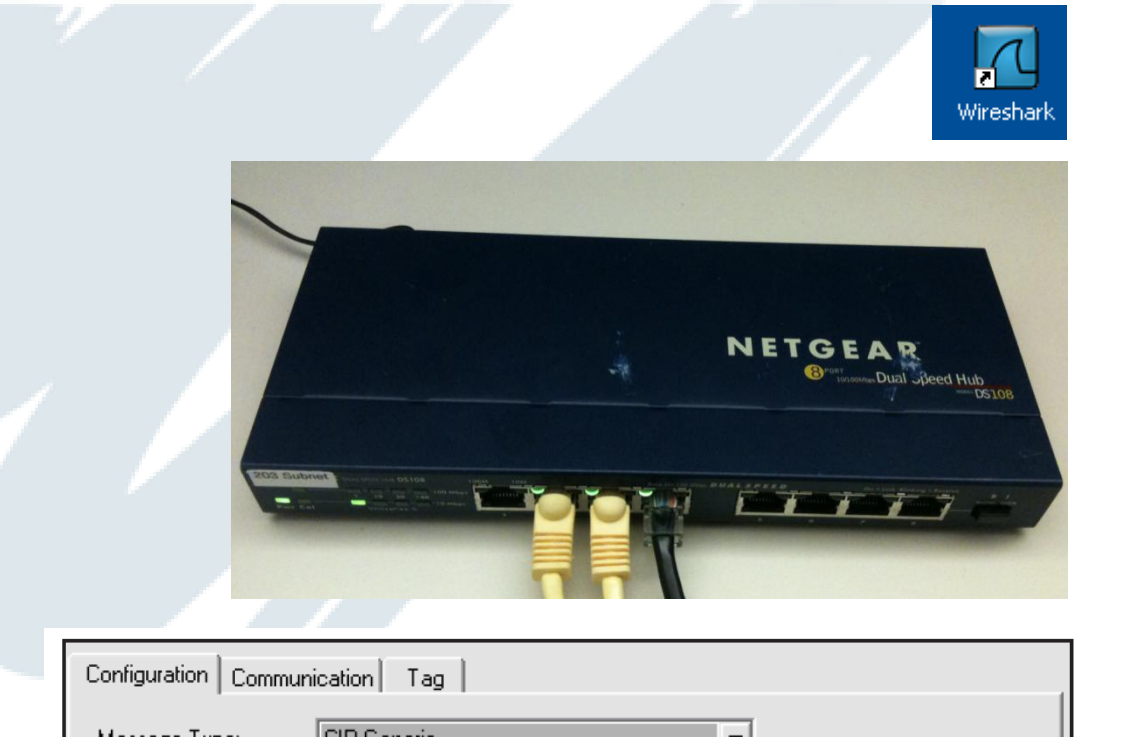

**CIP** Generic Message Type: -In Sight\_SetJobData 👻 Service Source Element: Set Attribute Single Ŧ Type: Source Length: ÷ (Bytes) 32 Service Code: 10 (Hex) Class: 78 (Hex)  $\overline{\nabla}$ Attribute: 14 Instance: 1 (Hex) New Tag...

Wireshark

Hub (not switch)

Configuration using RSLogix

### **Troubleshooting tools**

### YASKAWA

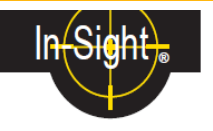

### 3. Using Explicit Messaging with ControlLogix

Unlike implicit messages, explicit messages are sent to a specific device and that device always responds with a reply to that message. As a result, explicit messages are better suited for operations that occur less frequently. Explicit messages can be used to read and write the *Attributes* in the Ethernet/IP *Vision Object* of the In-Sight Vision System, which may be used for changing jobs, acquiring images, sending Native Mode commands and retrieving result data.

#### 3.1. Changing a Job on an In-Sight Sensor

The most common explicit messaging operation performed between an In-Sight sensor and a ControlLogix PLC is the changing of jobs. Within the ControlLogix PLC, explicit messages are sent using the MSG instructions.

The following steps illustrate how to add a MSG instruction in RSLogix to change the current job on an In-Sight sensor:

#### 1. Add the following tags to the ControlLogix Controller Tags dialog:

| Name 🛆                | Data Type | Description                           |
|-----------------------|-----------|---------------------------------------|
| +-InSight_SetJobMsg   | MESSAGE   | The MSG instruction data              |
| - In Sight_JobName    | STRING    | The new job name                      |
| +-InSight_SetJobData  | SINT[32]  | The data sent via the MSG instruction |
| InSight_TriggerSetJob | BDOL      | 0 -> 1 = Send the SetJobMsg           |

2. Create the following rung in the MainRoutine of your ControlLogix project:

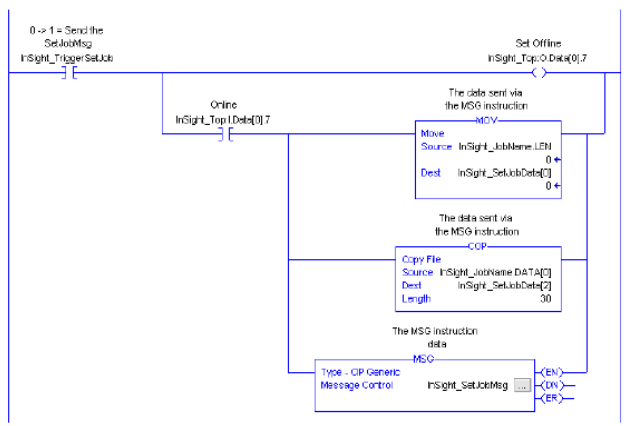

This rung uses the *Set Offline* bit in the implicit connection to force the In-Sight sensor Offline, because the *JobName* attribute of the *Vision Object* requires the In-Sight sensor to be Offline before it will change the job. The *Set Offline* bit waits for the In-Sight sensor to bring the Online bit low, then sets up the data containing the new job name and sends the MSG instruction to the In-Sight sensor. After the job change is completed, the falling edge of the *TriggerSetJob* tag will cause the In-Sight sensor to go back Online.

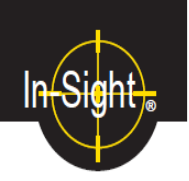

To setup the MSG instruction, click on the InSight\_SetJobMsg ... button. This will cause the Message Configuration dialog to appear:

| Message Type: CIP Generic      |                                      |
|--------------------------------|--------------------------------------|
| Service Set Attribute Single   | Source Element: InSight_SetJobData 💌 |
|                                | Source Length: 32 📫 (Bytes)          |
| Code: 10 (Hex) Class: 78 (Hex) | Destination                          |
| nstance: 1 Attribute: 14 (Hex) | New Tag                              |

The following fields need to be configured:

- Message Type: This is the type of message that will be sent; choose CIP Generic to send a
  message to vendor specific objects like the Vision Object.
- Service Type: This is the service code that will be sent to the object; select Set Attribute Single to change a single attribute of the Vision Object.
- Service Code: This field allows any type of service to the object; this field is disabled if a
  predefined service type is selected.
- Class: This is the identifier of the class that the message will be sent to; the ID of the Vision Object is Hex 78.
- Instance: This field specifies the instance number of the object that the message will be sent to; for In-Sight sensors, the *Vision Object* only has one instance, so this field should be set to 1.
- Attribute: The attribute number that the message will be sent to; in this case, the JobName attribute has the ID of 14 Hex.
- Source Element: This field indicates the source for the data that is being sent with the
  message. For the JobName attribute, a String with a 2 byte length header needs to be sent.
  This string was formatted earlier using the COP and MOV instructions in the run that was
  created in the previous steps. This field should be set to InSight\_SetJobData to send the
  new job name to the JobName attribute.
- Source Length: This field indicates the number of bytes of the source element that will be sent to the object. In this instance, because all of the data in the source element needs to be sent, the bytes should be set to 32.

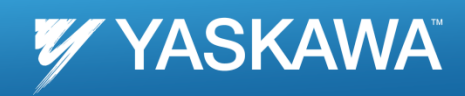

## Thank you

Date: 04/30/2012 | © 2012 Yaskawa America, Inc. All rights reserved